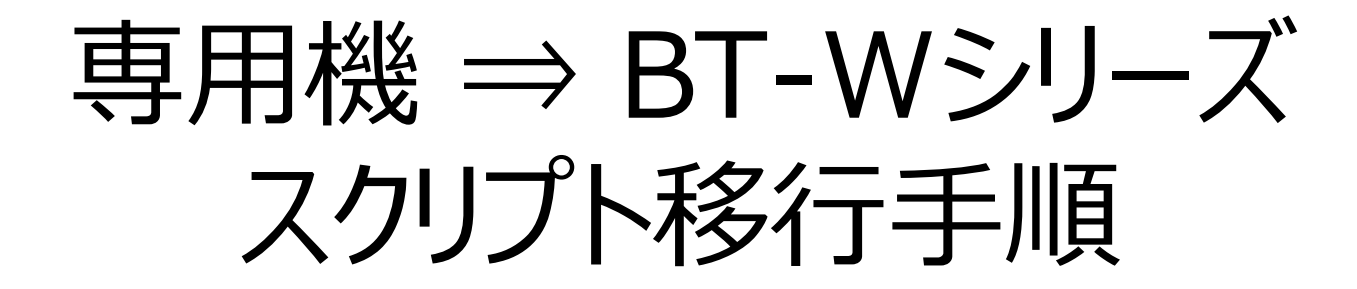

対象機種:BT-910/951/1000/1500/3000シリーズ

- ・ステップ1 スクリプトソースの修正・移植
- ・ステップ2 動作確認 - 2-1 シミュレーションの場合 - 2-2 実機の場合
- ・(補足)-1 クイックアップデートでの更新 2 バックライトを明るくする 3 専用機とBT-Wのドライブ比較

### 1. スクリプトソースの修正

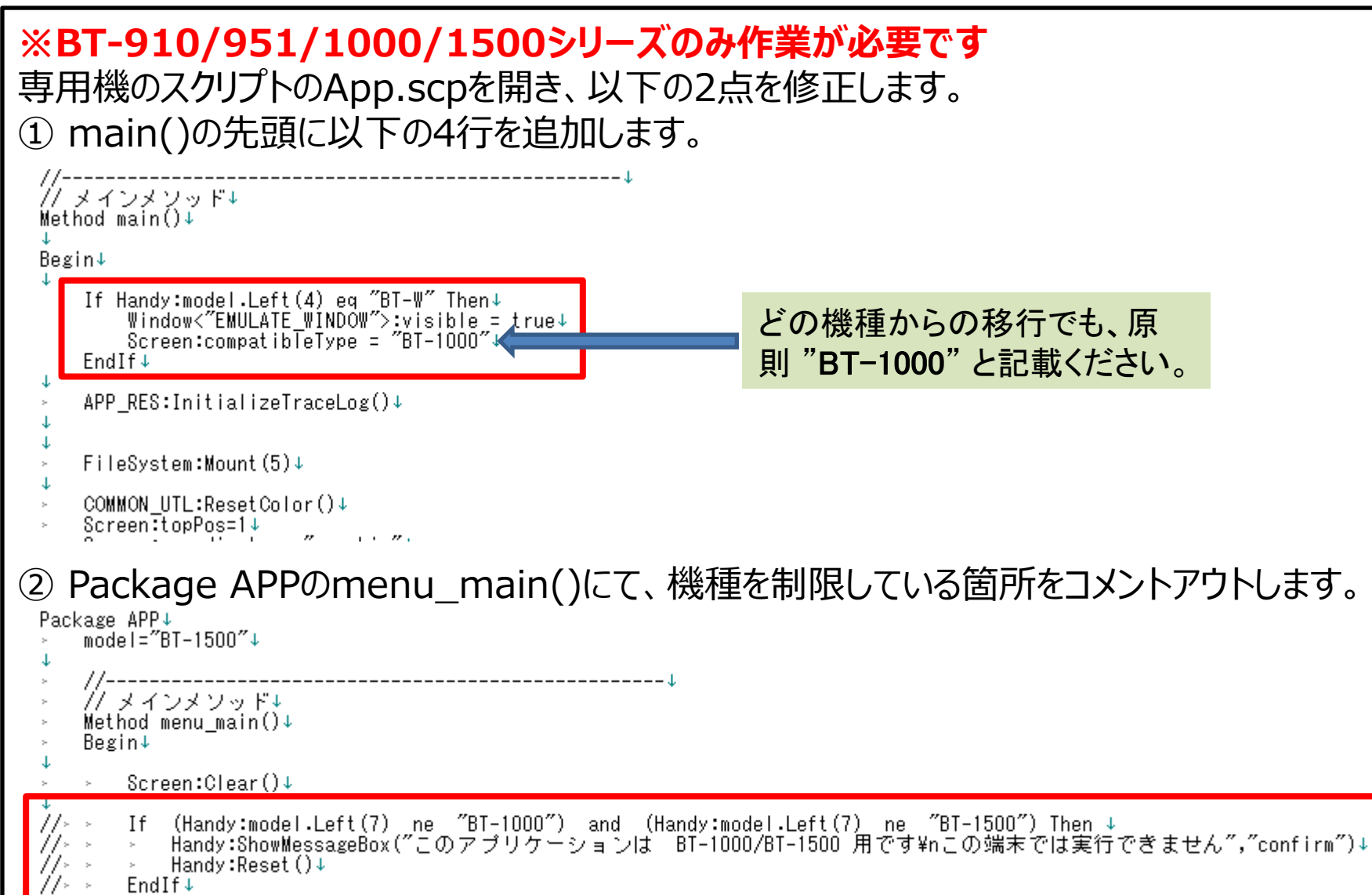

# 1. スクリプトソースの移植

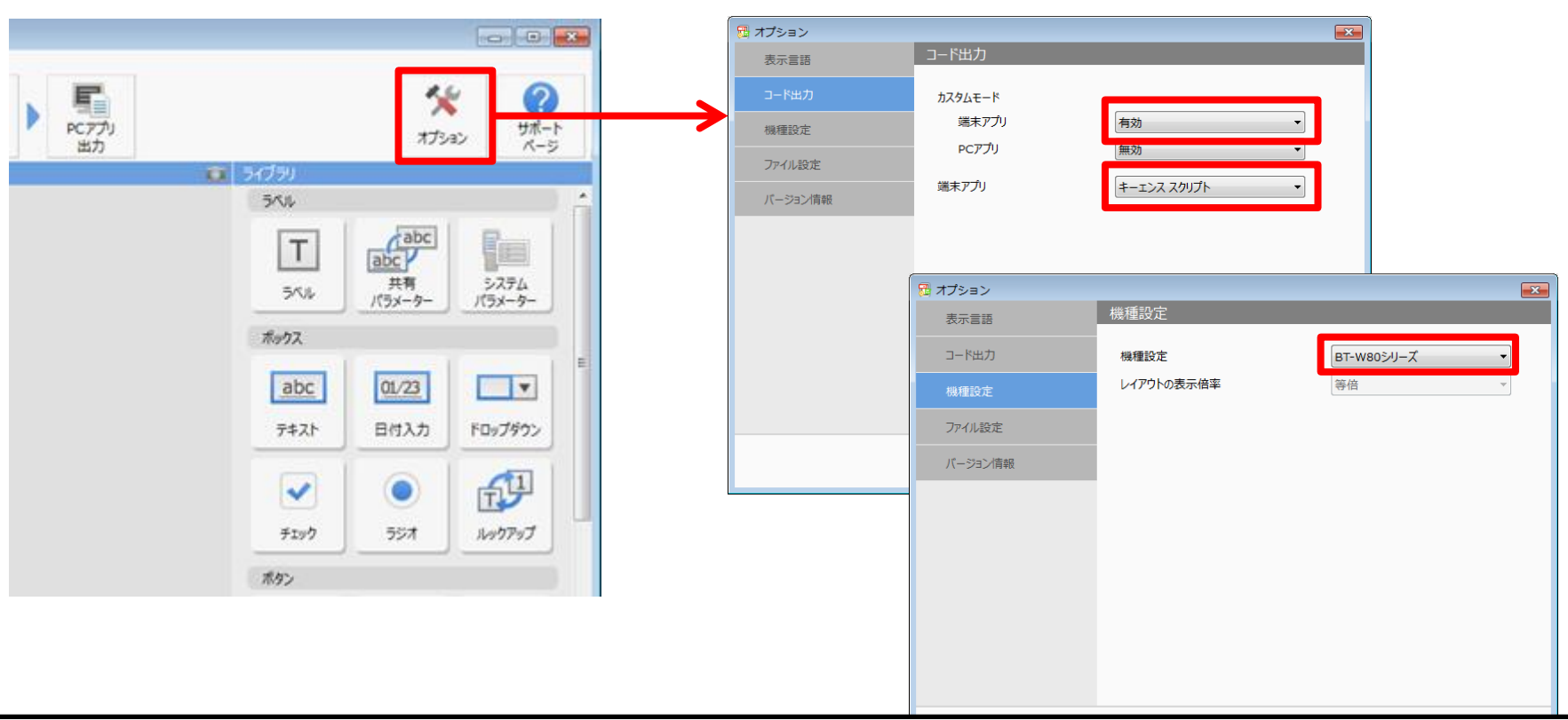

「BT開発・運用ツール」を起動し、

- ① [新規作成]→[テンプレートを使用せずに作成]を選択します。
- ② [オプション]→[コード出力]にて、カスタムモードの端末アプリを"有効"、端末アプリを "キーエンススクリプト"に設定します。
- ③ [機種設定]にて、機種設定を"BT-W80シリーズ"または"BT-W70シリーズ"に設定します。 ※専用機はQVGA画面のため、BT-W100シリーズに移植する場合でも上記を選択ください。

1. スクリプトソースの移植

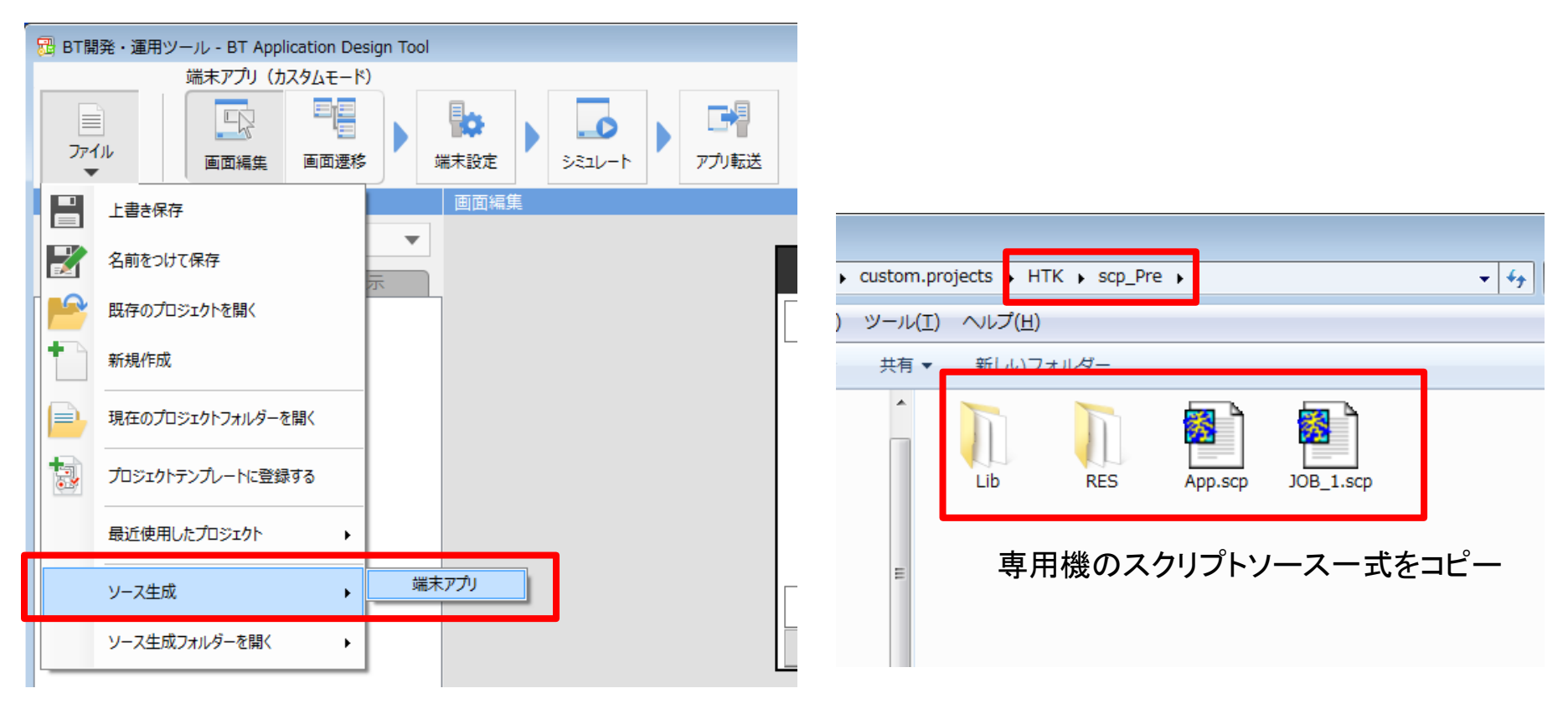

 ④ [ファイル]→[ソース生成]→[端末アプリ]を選択して、ソース生成します。
 ⑤ [ファイル]→[ソース生成フォルダーを開く]→ [端末アプリ]を選択します。
 ⑥ "scp\_Pre"フォルダへ移動し、中にあるフォルダやソースファイルをすべて削除してから、 専用機のスクリプトソース一式を同フォルダへコピーします。

## 2-1. シミュレーションで動作確認する場合

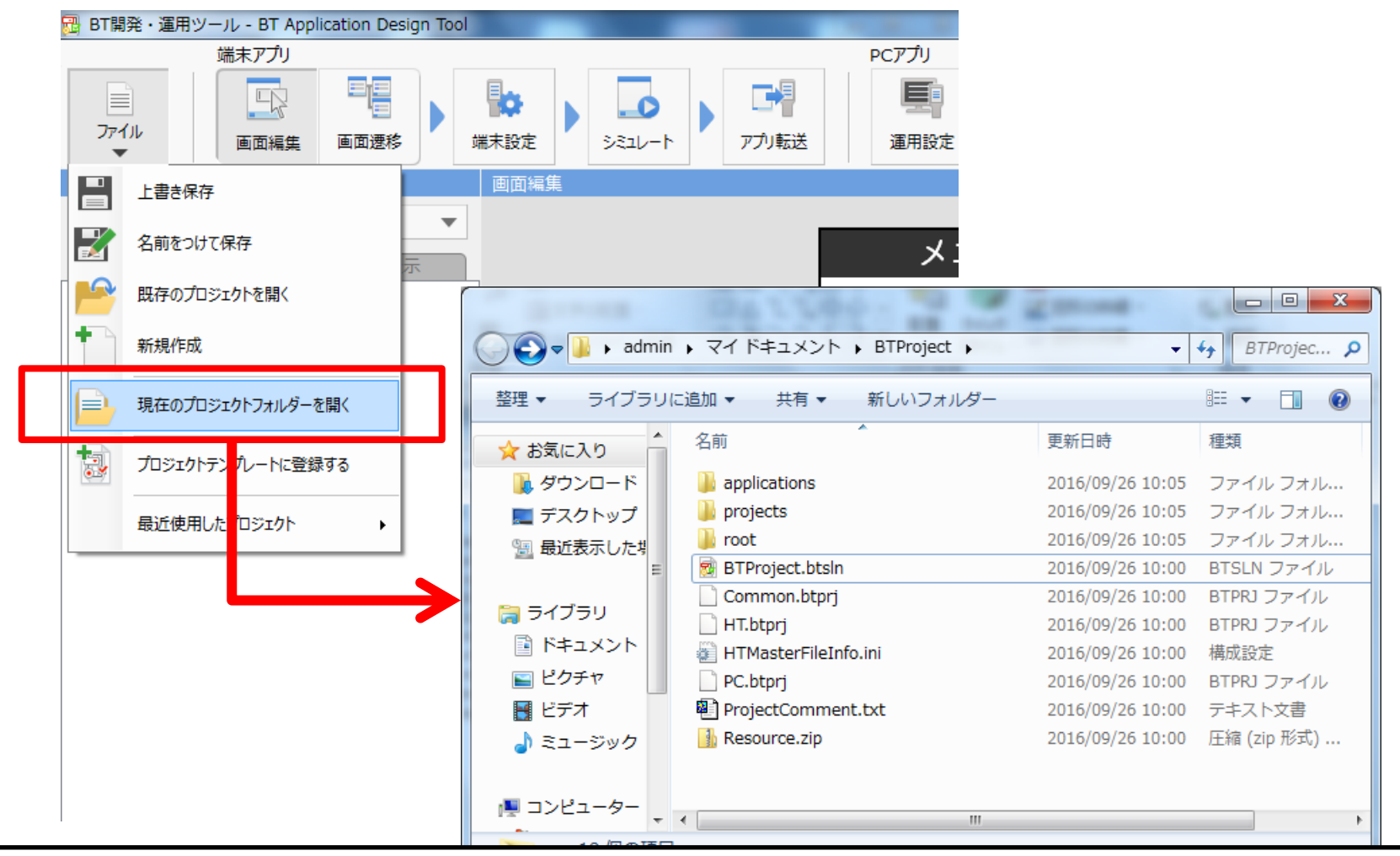

(アプリ内でマスタを使用している場合のみ)
 現在のプロジェクトフォルダを開きます。

2-1. シミュレーションで動作確認する場合

| □□                          |               |          |                  |           |        |   |
|-----------------------------|---------------|----------|------------------|-----------|--------|---|
| 整理 ▼ ライブラリに                 | 追加 ▼ 共有 ▼ 🦷   | สบพวสมอ- |                  |           | !≡ ▼ 🔳 | ( |
| ☆ お気に入り                     | 名前            |          | 更新日時             | 種類        | サイズ    |   |
| 🚺 ダウンロード                    | 퉬 drv0        |          | 2016/09/26 10:00 | ファイル フォル… |        |   |
| ■ デスクトップ                    | 퉬 drv0_master |          | 2016/09/26 10:00 | ファイル フォル… |        |   |
| □ また、「」」」 □ 最近表示した# □ ライブラリ | 퉬 drv1        |          | 2016/09/26 10:19 | ファイル フォル… |        |   |
|                             | 퉬 drv1_master |          | 2016/09/26 10:16 | ファイル フォル  |        |   |
|                             | 퉬 drv2        |          | 2016/09/26 10:00 | ファイル フォル  |        |   |
|                             | 퉬 drv2_master |          | 2016/09/26 10:00 | ファイル フォル… |        |   |
| 📑 ドキュメント                    | 퉬 drv3        |          | 2016/09/26 10:00 | ファイル フォル  |        |   |
| 📔 ピクチャ                      | 퉬 drv3_master |          | 2016/09/26 10:00 | ファイル フォル  |        |   |
| 😸 ビデオ                       | 퉬 drv5        |          | 2016/09/26 10:29 | ファイル フォル  |        |   |
| 🎝 ミュージック                    | 퉬 drv5_master |          | 2016/09/26 10:18 | ファイル フォル  |        |   |
| 🍋 コンピューター                   |               |          |                  |           |        |   |

 ② (アプリ内でマスタを使用している場合のみ)
 [プロジェクトフォルダ]¥applications¥HTK¥emu¥drv以下に、 必要なマスターファイルなどを手動で配置します。
 ポイント:置き換えマスタは変換後のものを配置する必要があります。
 「BTアプリケーションビルダー」で作成したプロジェクト内のemuフォルダからファイルコピーする のがお勧めです。

2-1. シミュレーションで動作確認する場合

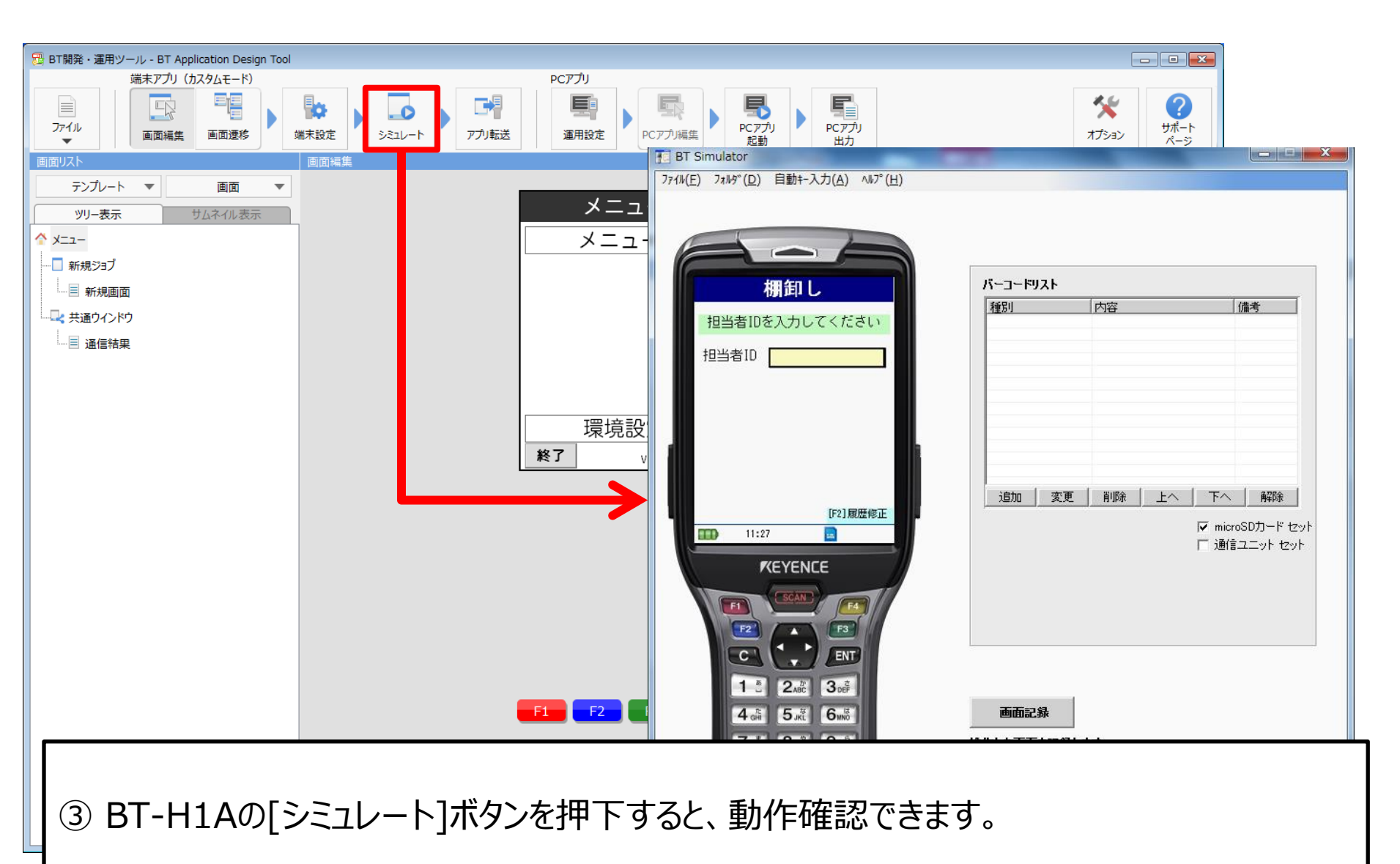

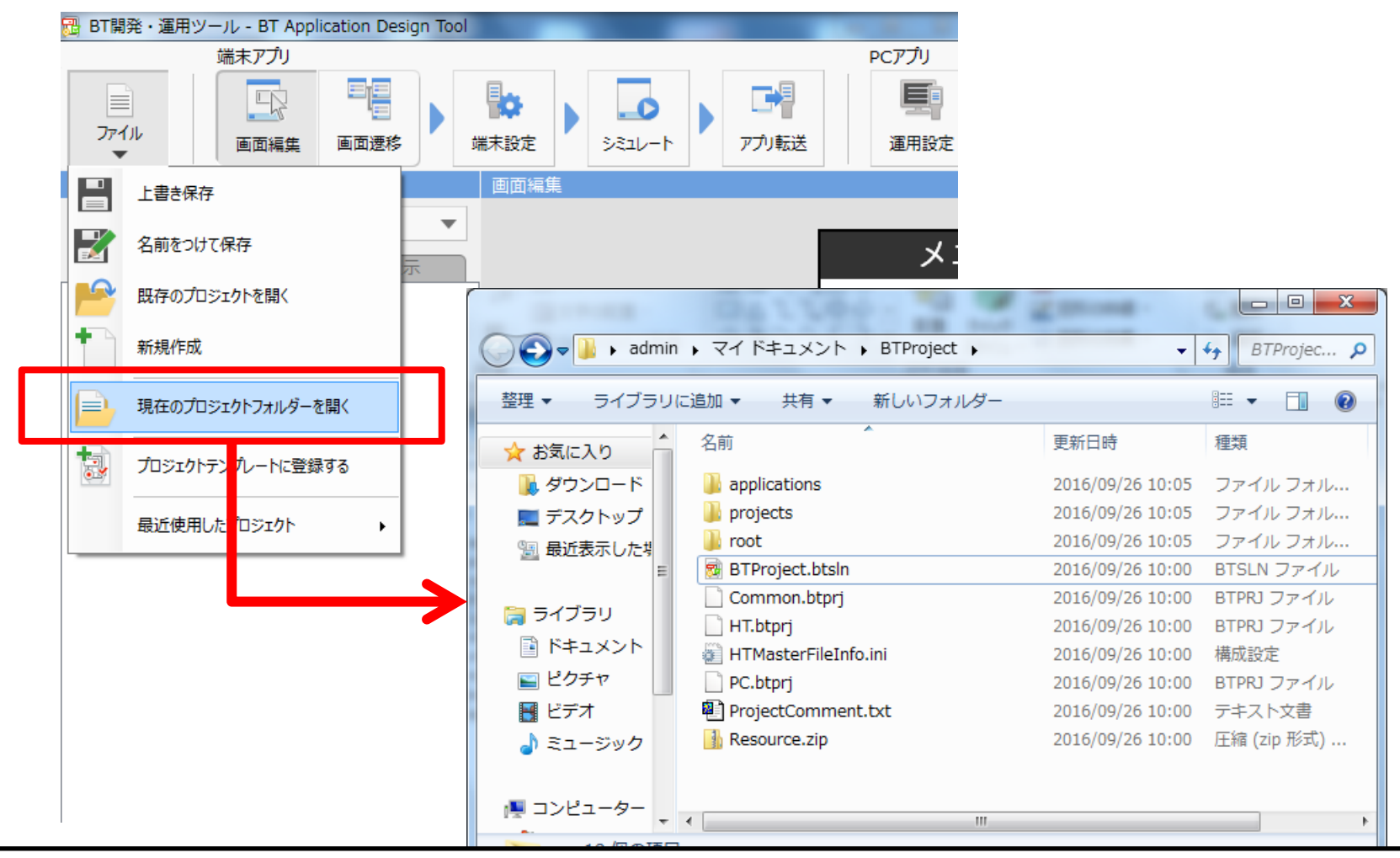

(アプリ内でマスタを使用している場合のみ)
 現在のプロジェクトフォルダを開きます。

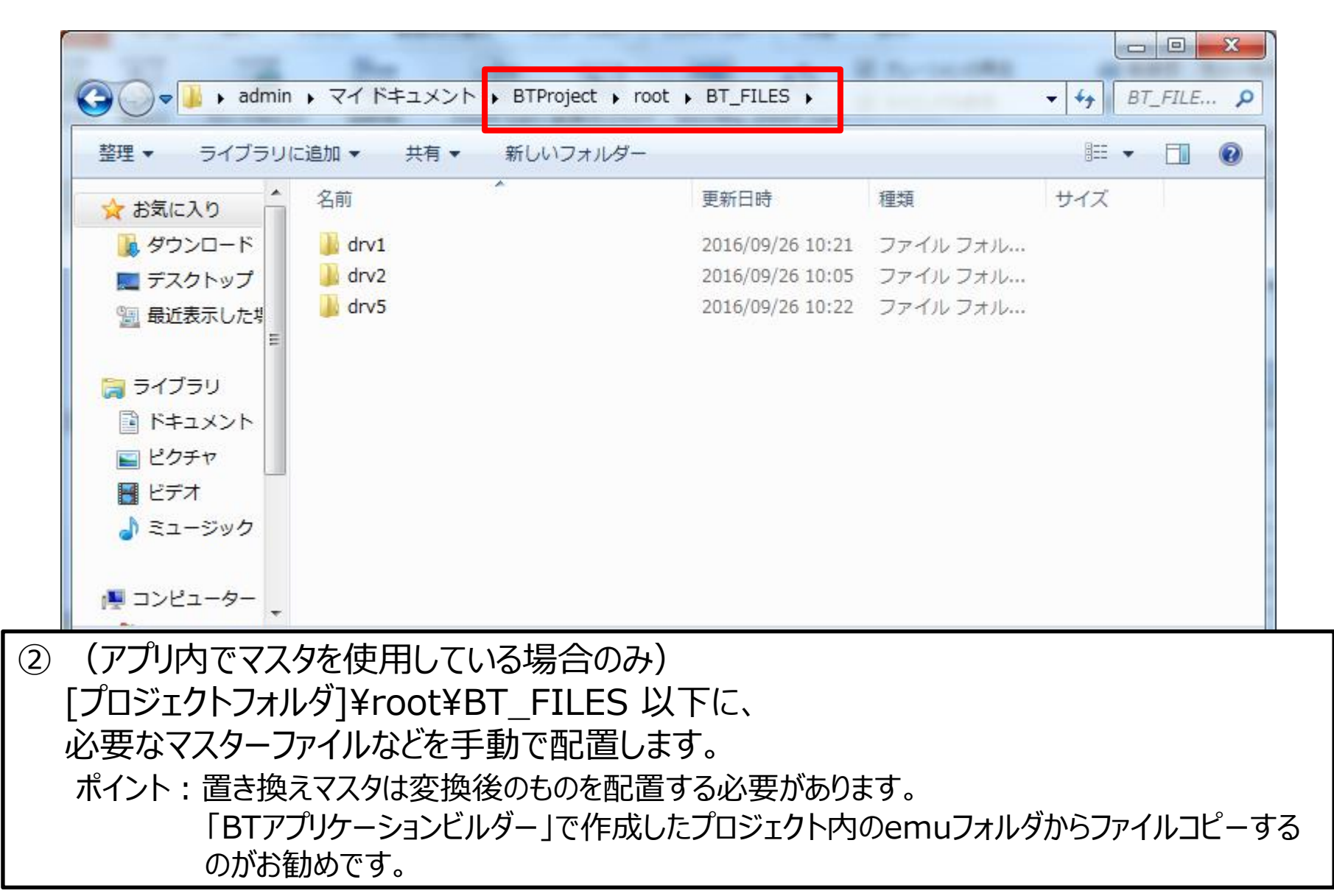

| 岡 アプリ転送                       | areas and and                                           | ×                    |  |  |
|-------------------------------|---------------------------------------------------------|----------------------|--|--|
| 通信設定                          |                                                         |                      |  |  |
| ◎ USB通信ユニット                   | COM3 (その他) -                                            |                      |  |  |
| <ul><li>IPアドレス</li></ul>      | 192.168.0.85                                            |                      |  |  |
|                               | ポート番号 65003 🚔                                           |                      |  |  |
| 転送ファイル一覧                      |                                                         |                      |  |  |
| ファイル名                         |                                                         |                      |  |  |
| 図 端末アプリケーション                  |                                                         |                      |  |  |
| ✓ 5:3000.bmp                  |                                                         | REYENCE              |  |  |
| 5:re.txt                      |                                                         |                      |  |  |
|                               |                                                         |                      |  |  |
|                               | フォルダーを開く リスト更新                                          |                      |  |  |
| ◎ 端末設定/端末アプリケーション転送後に端末を再起動する |                                                         |                      |  |  |
| ③ [アプリ転送]を選                   | 択し、②で配置したファイルが転送<br>-                                   | ファイル一覧に表示されることを確認し、  |  |  |
| 美機へ転送します                      |                                                         |                      |  |  |
| 【汪恵】この移行万法では<br>終了させるには電      | 、専用機と同様に、アフリケーションか終了し<br>源OFFしてから、 <b>F1+PWキー同時押し</b> で | なくなります。<br>起動してください。 |  |  |

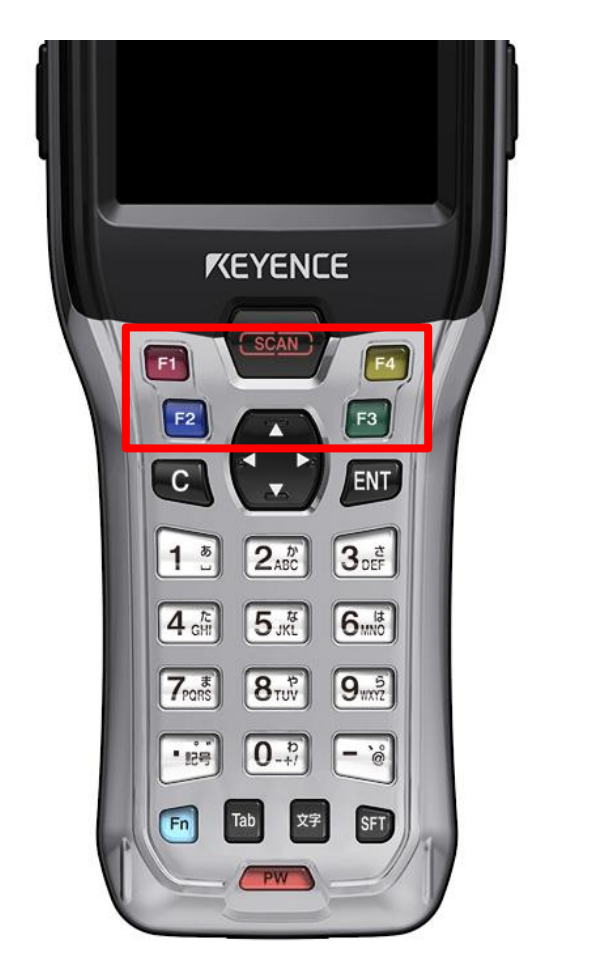

(例) Lキーを「F2」、Rキーを「F3」に 割り当てる場合

| 131+-            |            |                |  |
|------------------|------------|----------------|--|
| キー設定 キ           | 〜割付(1) キー割 | 付(2) 추~割付(3)   |  |
| F1:              | F1         |                |  |
| F2:              | ユーザ定義      | ▼ 8E           |  |
| F3:              | ユーザ定義      | ▼ 8F           |  |
| F4:              | F4         | -              |  |
| ENT:             | ENT        | -              |  |
| C:               | C          | -              |  |
| ↑:               | 1          | •              |  |
| ↓:               | Ļ          | •              |  |
| +:               | <b>←</b>   | -              |  |
| →:               | →          |                |  |
| SCAN:            | SCAN       |                |  |
| トリガン             | NU#        |                |  |
| Fnモード設定 OK キャンセル |            |                |  |
| 🔳 AB             |            | 09/11<br>08:04 |  |

④ 専用機のL/Rキーを、ファンクションキー等に割り当てます。
 BTシステムメニュー→「131.キー」の[キー割付]タブにて、割り当てたいキーの"ユーザ定義"を選択して、
 Lキー・・・8E Rキー・・・8F
 と設定します。

(補足)-1. クイックアップデートでの更新

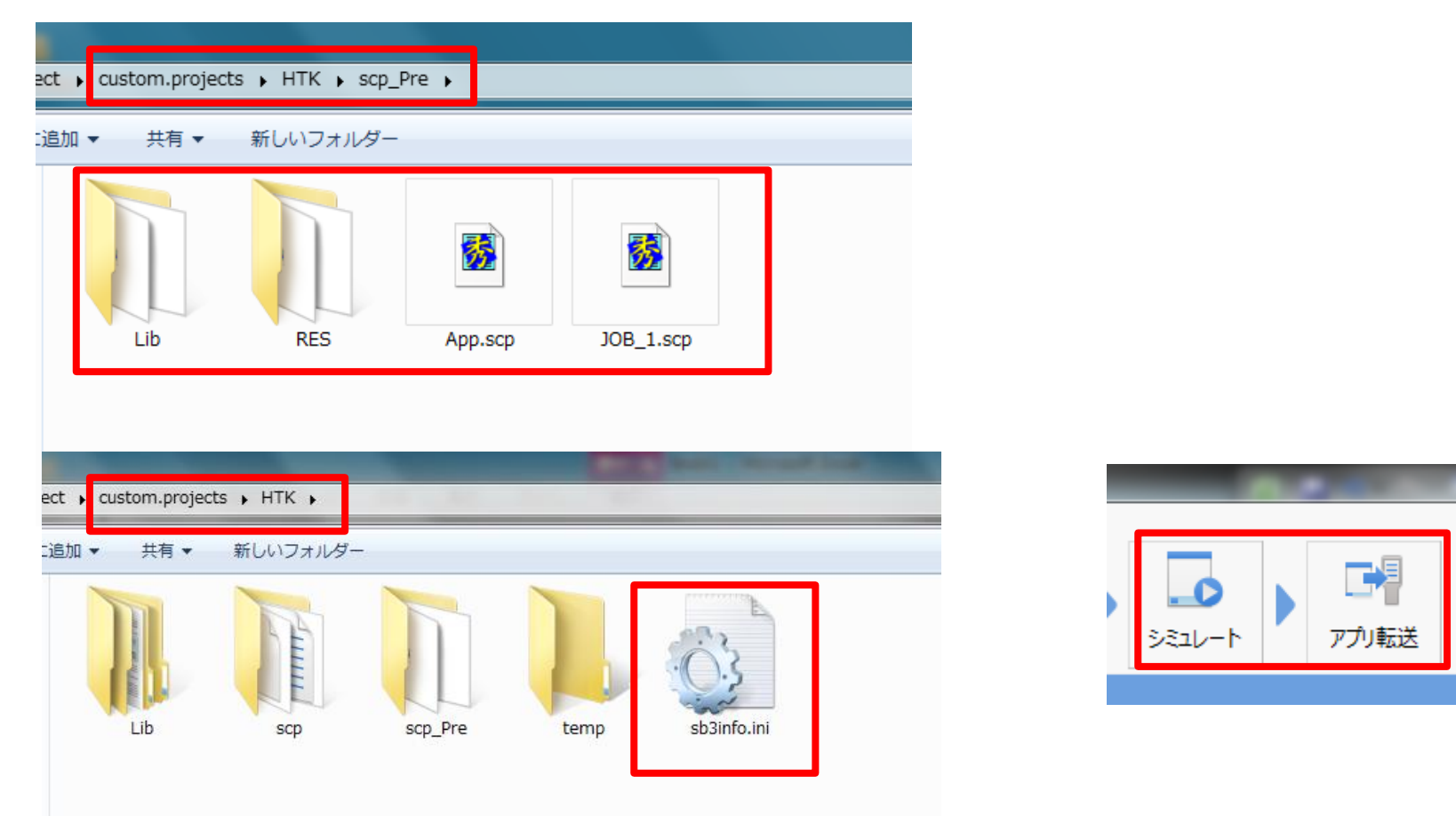

専用機の「無線システム管理ソフト」を使用して、アプリケーション更新を行う場合の手順です。 ① "scp\_Pre"フォルダへ移動し、プログラムを修正します。

- "HTK"フォルダへ移動し、"sb3info.ini"の"version"の値を更新します。
- ③ BT-H1Aの[シミュレート]で動作確認し、[アプリ転送]を押下します。

(補足)-1. クイックアップデートでの更新

| ect > applications > | нтк 🖌    |                       |   | 端末アプリー覧                |                       |             |  |
|----------------------|----------|-----------------------|---|------------------------|-----------------------|-------------|--|
| 追加 ▼ 共有 ▼            | 新しいフォルダ- | _                     |   | ファイル名<br> HTApplicatio | タイトル<br>HTApplication | Ver<br>2.00 |  |
| drv                  | emu      | HTApplication.s<br>b3 |   |                        |                       |             |  |
|                      | クイックフ    | アップデート用の              |   |                        |                       |             |  |
|                      | "Apps"   | フォルダにコピーします           | - |                        |                       |             |  |

 ④ "...¥applications¥HTK"フォルダへ移動し、"HTApplication.sb3"を クイックアップデート用の"Apps"フォルダにコピーします。
 ⑤ 無線システム管理ソフト上で、最新verのアプリが表示されていることを確認します。
 ⑥ クイックアップデートの設置を実施します。
 ⑦ リクエストマネージャと通信し、アップデートされることを確認してください。

(補足)-2. バックライトを明るくする

With LCD

- :backLightNormal = "mid"
- :backLightStandby = "low" ⇒ "mid"に変更
- :backLightTimer = 5

End With

- ⇒ "high"に変更
- ⇒ 30(秒)に変更

専用機のデフォルト設定ではバックライトが暗めになってしまうため、BT-Wシリーズ用に明るくした い場合は、ソース修正してください。

① scp\_Preフォルダ内の「App.scp」もしくは「RES¥App\_Res.scp」 内を "backLight" で 検索し、ヒットした箇所を上記赤字のように修正します。

② [アプリ転送]にて、実機にアプリケーションを転送します。(10ページ参照)

### (補足)-3. 専用機とBT-Wのドライブ比較

| 専用機          | BT-Wシリーズ                                   |
|--------------|--------------------------------------------|
| ドライブ0(ROM)   | ¥FlashDisk¥BT_FILES¥drv0                   |
| ドライブ1(ROM)   | ¥FlashDisk¥BT_FILES¥drv1                   |
| ドライブ2(RAM)   | ¥RamDisk¥BT_FILES¥drv2                     |
| ドライブ3(ROM)   | ¥FlashDisk¥BT_FILES¥drv3                   |
| ドライブ5(SDカード) | ¥SDCard¥BT_FILES¥drv5<br>(必要時のみ、手動でフォルダ作成) |